## **COMUNE DI MORLUPO**

## Guida ricarica tessera PAN per mensa scolastica

Dalla Home Page del sito istituzionale del Comune di Morlupo selezionare la voce "PagoPA pagamenti Online". Poi cliccare su "Pagamenti Online – Pagamento Spontaneo – Accedi al Servizio".

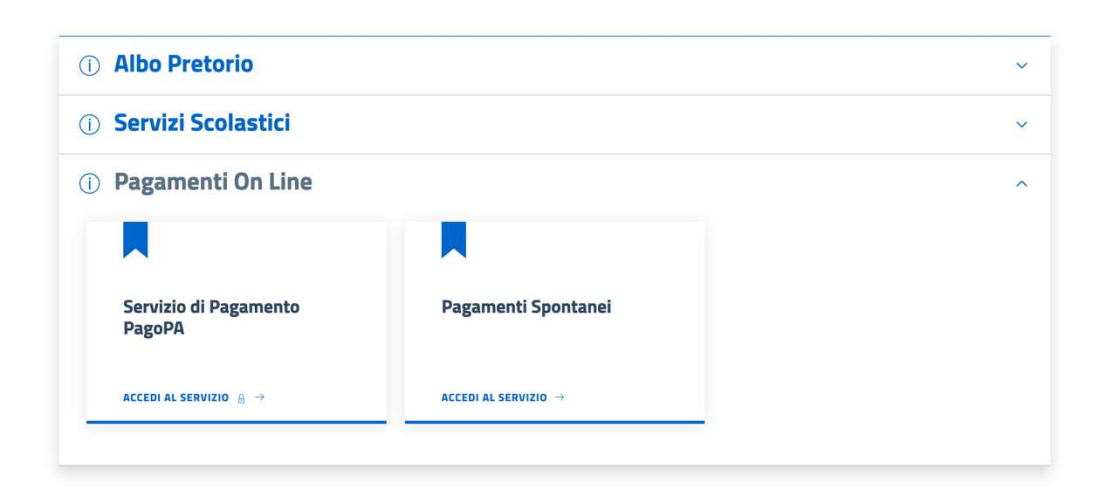

Cliccare su "Crea Pagamento Spontaneo"

|                                                                     | PAGA SENZA ACCEDERE<br>inserisci i dati dell'avviso pagoPA da pagare |  |
|---------------------------------------------------------------------|----------------------------------------------------------------------|--|
| Codice fiscale debitore                                             | Codice avviso o IUV                                                  |  |
| Ricerca debitore anonimo<br>(non identificato/senza codice fiscale) |                                                                      |  |
|                                                                     |                                                                      |  |
|                                                                     | Oppure                                                               |  |
|                                                                     | crea un nuovo avviso pagoPa                                          |  |
|                                                                     | Crea pagamento spontaneo                                             |  |

Scegliere il servizio "**Mensa Scolastica 2024/2025**", inserire il numero della tessera PAN e l'importo che si vuole caricare. Successivamente procedere col pagamento.

|                        | C       | rea nuovo pag | amento spontaneo             |          |  |
|------------------------|---------|---------------|------------------------------|----------|--|
| Dati debitore          |         |               |                              |          |  |
| Nome o Ragione Sociale | Cognome |               | Codice fiscale o Partita Iva |          |  |
| Dettaglio pagamento    |         |               |                              | _        |  |
| Servizio               |         |               |                              |          |  |
| MENSA_SCOLASTICA       |         | × ~           |                              |          |  |
| Codice tessera (PAN)*  |         |               | Importo*                     |          |  |
|                        |         |               |                              |          |  |
|                        |         |               | Annulla                      | Conferma |  |
|                        |         |               |                              |          |  |